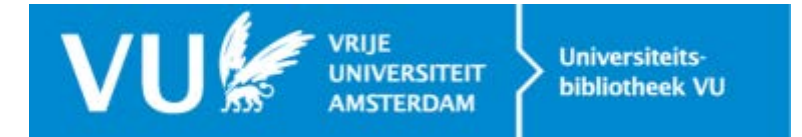

# **Overzetten Reference Manager-bestanden naar EndNote**

**Let op!** Zet eerst de Reference Manager-bestanden om naar Endnote. Artikelen met Reference Manager-verwijzingen kunnen pas daarna worden omgezet.

## **Stap 1: Converteren Reference Manager-bestanden**

## 1. Ga naar Endnote en kies in de bovenste balk voor: File

### 2. Open Library: zoek het Reference Manager-bestand dat omgezet moet worden.

Klik op het pijltje naast de bestandsnaam voor het zoeken naar Reference manager-bestanden. En selecteer het bestand dat geconverteerd moet worden:

| Bestandsnaam: | Reference Mar | Reference Manager Databases ( 🔻 |  |  |
|---------------|---------------|---------------------------------|--|--|
|               | Openen        | Annuleren                       |  |  |

## 3. Onderstaand scherm verschijnt:

| Convert Reference Manager [                                 | Database                                                             | 23         |
|-------------------------------------------------------------|----------------------------------------------------------------------|------------|
| Click "Convert" to open th<br>Conversion will not affect yo | is Reference Manager® database<br>our original Reference Manager fil | es.        |
| Click "Customize" to modify fields to EndNote fields prior  | y the default mapping of Reference<br>to conversion.                 | ce Manager |
| Customize                                                   | Convert                                                              | Cancel     |

#### 4. Klik op:

Convert: alles wordt automatisch omgezet. Sla het bestand op als een .enl bestand (een Endnote-bestand).

**Customize**: Is voor standaard-databases niet nodig. Gebruik deze mogelijkheid als er in Reference Manager informatie aan referenties is toegevoegd, bijvoorbeeld in UserDef-velden. Deze komen in Endnote in het veld Notes terecht.

### 5. Geef de EndNote Library een naam en sla het op.

Belangrijk: het Reference Manager-bestand blijft na converteren bewaard.

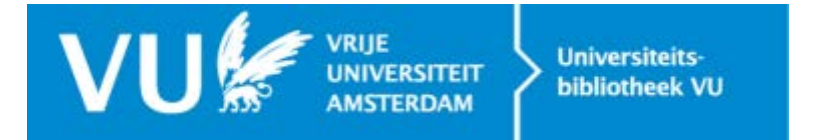

# Stap 2: Referenties in Word-documenten converteren naar Endnote

Nadat het Reference Manager-bestand geconverteerd is in een Endnote-Library moeten artikelen aan dit bestand gekoppeld worden.

- 1. Maak een kopie van de Word-documenten, zodat altijd een backup blijft bewaard.
- 2. Open de Endnote Library die betrekking heeft op de referenties in het Word-document.
- 3. Open het Word-document.
- 4. Klik op de Endnote x7 Plugin (het EndNote-lint) bovenin de balk.

5. Klik op het pijltje naast 'Convert Citations and Bibliography'

| bana                                   |            |    |  |  |
|----------------------------------------|------------|----|--|--|
| Style:                                 | Annotated  | -  |  |  |
| Update Citations and Bibliography      |            |    |  |  |
| 診 Convert Citations and Bibliography 👻 |            |    |  |  |
|                                        | Bibliograp | hy |  |  |
|                                        |            |    |  |  |

6. Klik op: Convert Reference Manager Citations to Endnote.

7. Als de koppeling met Endnote niet vanzelf gemaakt wordt, kan de juiste referentie worden opgezocht en via Insert ingevoegd.

8. Alle referenties zijn nu aangepast. **Let op**: de Reference List vanuit Reference Manager staat nu nog steeds in het document. Haal de Reference List weg [dus de bovenste lijst].

**Bij een lange lijst**: rechts-klik op het blok Reference List. [zie afbeelding]

Kies: Andere veldweergave en haal deze gegevens weg:

## { ADDIN REFMGR.REFLIST }

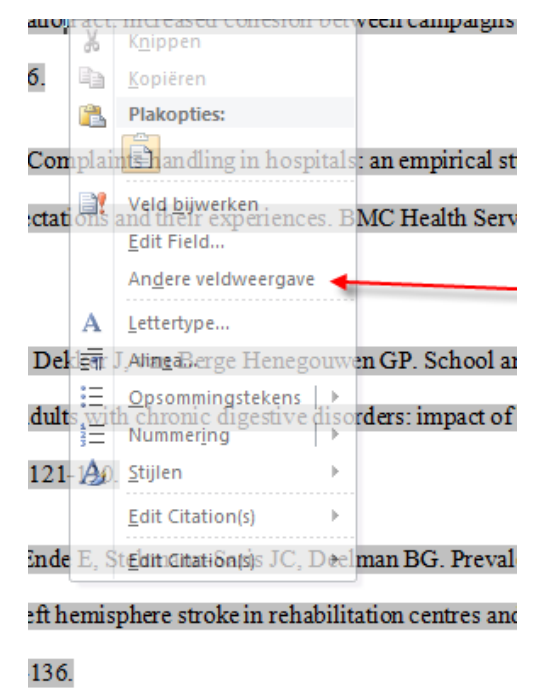

Figuur: wegghalen referentielijst van refman

11. Kies de juiste output style in het EndNote-lint.

12. Sla het document op [geef voor de zekerheid een andere naam].